## Настройка службы для работы с АРІ

1) Откройте в администрирование - параметры интеграций.

Создайте в справочнике строку с наименованием APIVOD, в поле «пароль или токен» укажите секретный ключ (токен) для авторизации внешней системы.

| Основные Сайт, интернет-магазин |
|---------------------------------|
| Код: 10000000004?               |
| Входит в группу:                |
| Наименование: APIVOD            |
| Адрес сервера:                  |
| Порт:                           |
| Учетная запись:                 |
| Логин:                          |
| Пароль или токен: *********     |

Остальные поля заполнять не требуется. По умолчанию используется порт 10400. Примечание: порт 10400 должен быть «проброшен» во внешнюю сеть с сервера, где установлен Водяной в режиме службы.

2) если не установлен Водяной в режиме службы, установите и запустите службу. Если служба установлена, перезапустите ее после смены ключа и/или порта.

## Передача параметров авторизации в запросе

Если заполнено поле «пароль» в справочнике интеграций, например qwerty12345, то требуется передавать заголовок 'token: qwerty12345', либо заголовок 'Authorization: Bearer qwerty12345'.

## Удаление доступа

Запрос вида

http://127.0.0.1:10400/api/otkaz?psw=9282794399780937

удалит доступ клиента из внешнего приложения с указанным паролем.

## **REST-интерфейс для внешних систем**

From: https://vodasoft.ru/wiki/ - **Водяной** 

Permanent link: https://vodasoft.ru/wiki/doku.php?id=%D1%82%D0%BE%D0%BA%D0%B5%D0%BD\_api

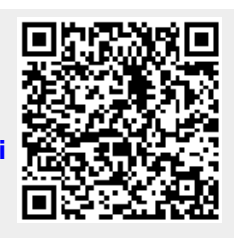

Last update: 2023/09/21 15:48